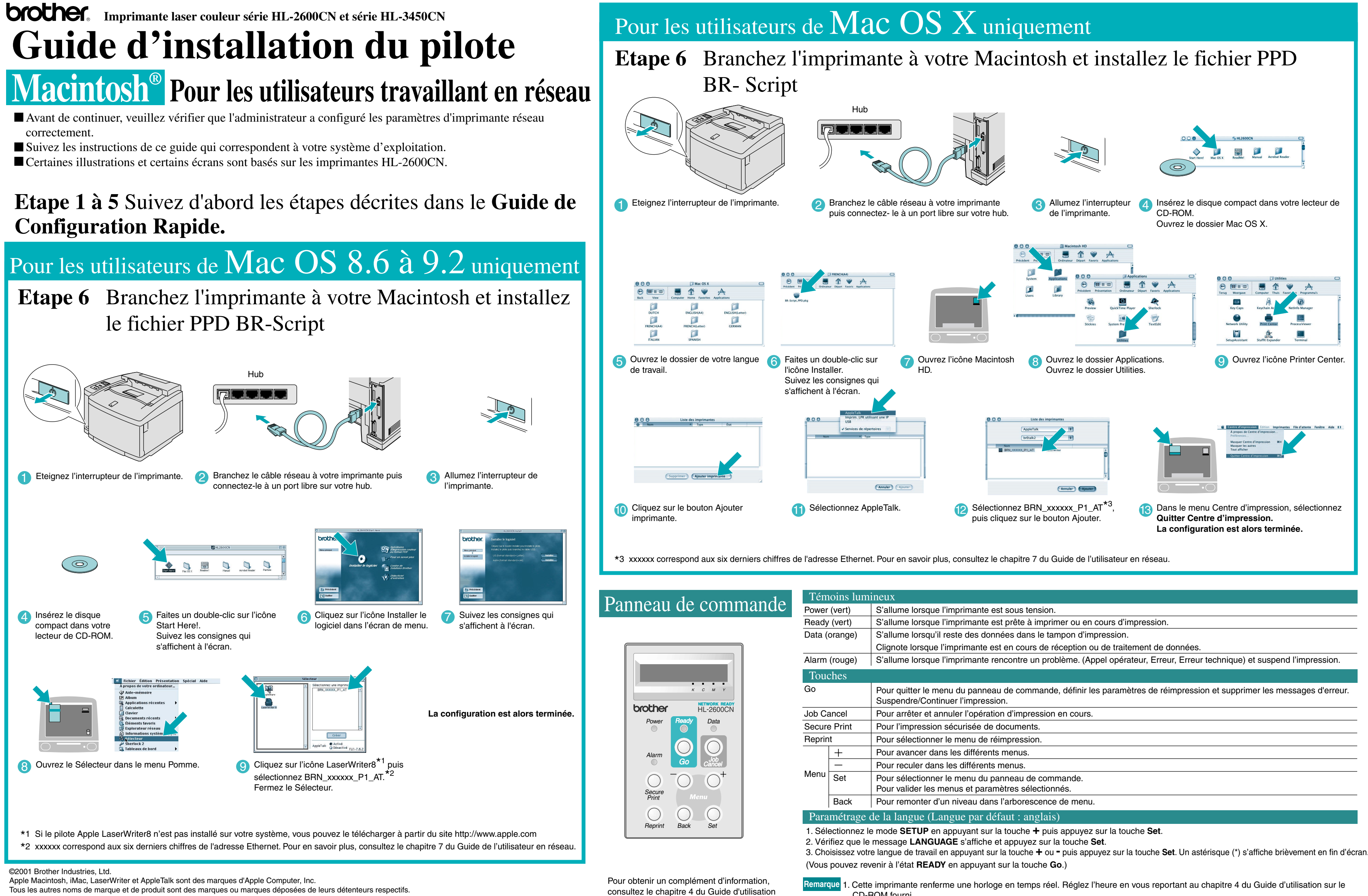

"UTILISATION DU PANNEAU DE

COMMANDE" sur le CD-ROM fourni

| is lumineux                                                                     |                                                                                                    |
|---------------------------------------------------------------------------------|----------------------------------------------------------------------------------------------------|
| rt)                                                                             | S'allume lorsque l'imprimante est sous tension.                                                                                                    |
| rt)                                                                             | S'allume lorsque l'imprimante est prête à imprimer ou en cours d'impression.                                                                                 |
| ige)                                                                            | S'allume lorsqu'il reste des données dans le tampon d'impression.                                                                                            |
|                                                                                 | Clignote lorsque l'imprimante est en cours de réception ou de traitement de données.                                                                         |
| ige)                                                                            | S'allume lorsque l'imprimante rencontre un problème. (Appel opérateur, Erreur, Erreur technique) et suspend l'impression.                                    |
| s                                                                               |                                                                                                    |
|                                                                                 | Pour quitter le menu du panneau de commande, définir les paramètres de réimpression et supprimer les messages d'erreur.<br>Suspendre/Continuer l'impression. |
| el                                                                              | Pour arrêter et annuler l'opération d'impression en cours.                                                                                                   |
| int                                                                             | Pour l'impression sécurisée de documents.                                                                                                    |
|                                                                                 | Pour sélectionner le menu de réimpression.                                                                                                    |
|                                                                                 | Pour avancer dans les différents menus.                                                                                                    |
|                                                                                 | Pour reculer dans les différents menus.                                                                                                    |
| t                                                                               | Pour sélectionner le menu du panneau de commande.<br>Pour valider les menus et paramètres sélectionnés.                                                      |
| ck                                                                              | Pour remonter d'un niveau dans l'arborescence de menu.                                                                                                    |
| trage de la langue (Langue par défaut : anglais)                                |                                                                                                    |
| onnez le mode SETUP en appuyant sur la touche + puis appuyez sur la touche Set. |                                                                                                    |

- CD-ROM fourni.
- Vous avez besoin de régler l'heure pour pouvoir utiliser les fonctions de gestion de journal et de réimpression
- 2. Veuillez augmenter la taille de la RAM si vous souhaitez utiliser les fonctions de réimpression sans disposer de l'unité HDD ou de la mémoire CompactFlash en option.
- Voir la rubrique Extension de la mémoire RAM au chapitre 5 du Guide d'utilisation de la HL-2600CN ou au chapitre 6 du Guide d'utilisation de la HL-3450CN.

# Guide d'ins Tallation du pilote Macintosh<sup>®</sup> Pour les utilisateurs de l'interface USB

Suivez les instructions de ce guide qui correspondent à votre système d'exploitation.

Certaines illustrations et certains écrans sont basés sur les imprimantes HL-2600CN.

### Etape 1 à 5 Suivez d'abord les étapes décrites dans le Guide de Configuration Rapide.

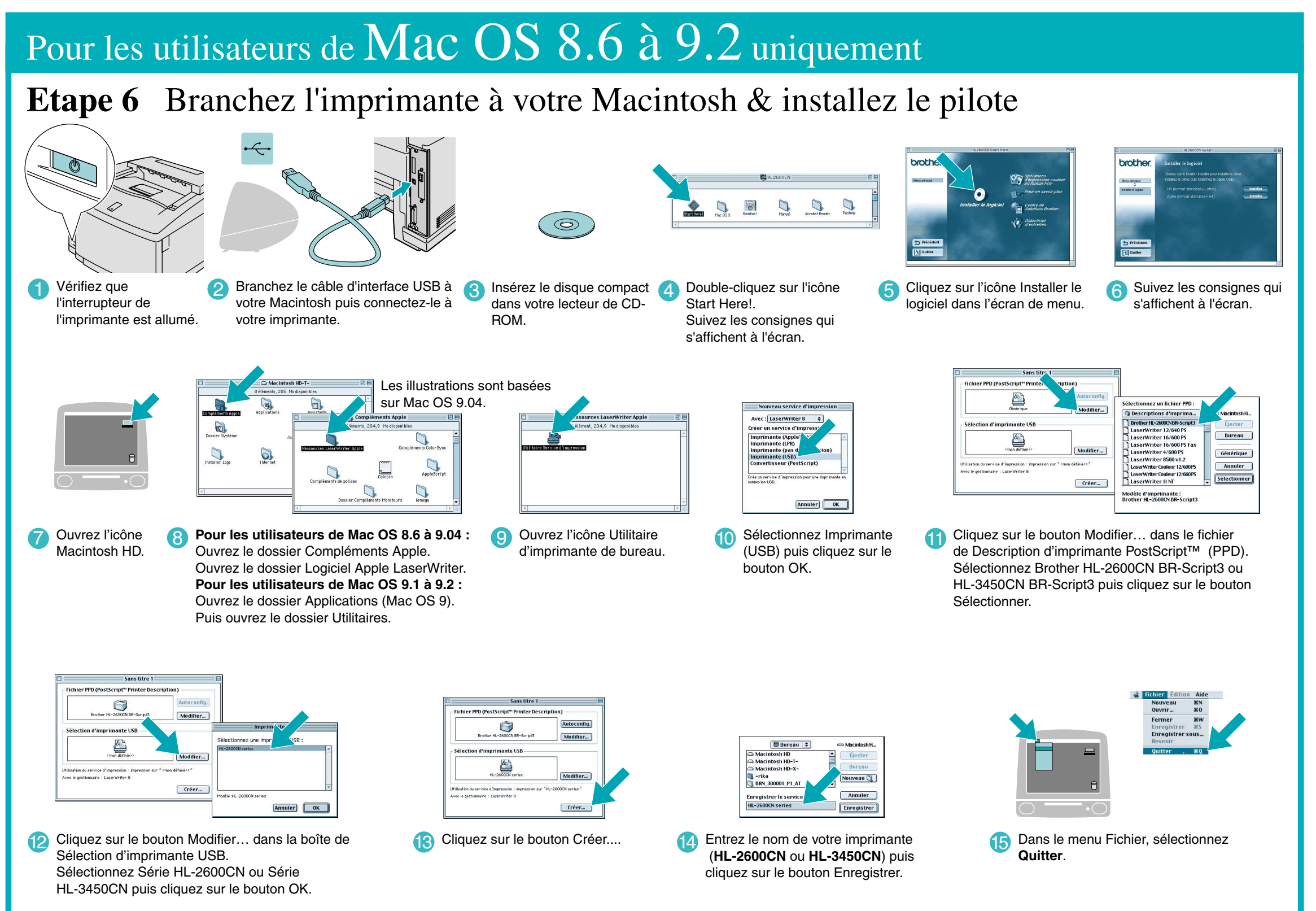

### Etape 7 Configuration de l'imprimante comme Imprimante par défaut

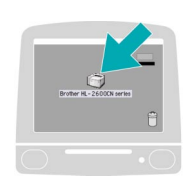

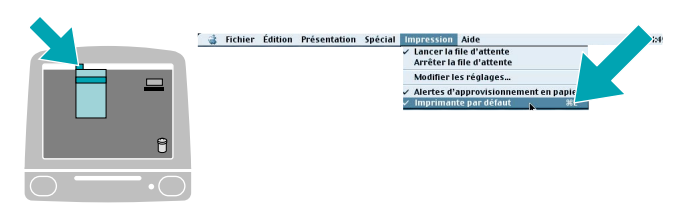

La configuration est alors terminée.

1 Dans le Bureau, cliquez sur l'icône Série HL-2600CN ou Série HL-3450CN.

2 Sélectionnez Imprimante par défaut dans le menu Imprimante.

## Pour les utilisateurs de Mac OS X uniquement

# Etape 6 Branchez l'imprimante à votre Macintosh & installez le pilote

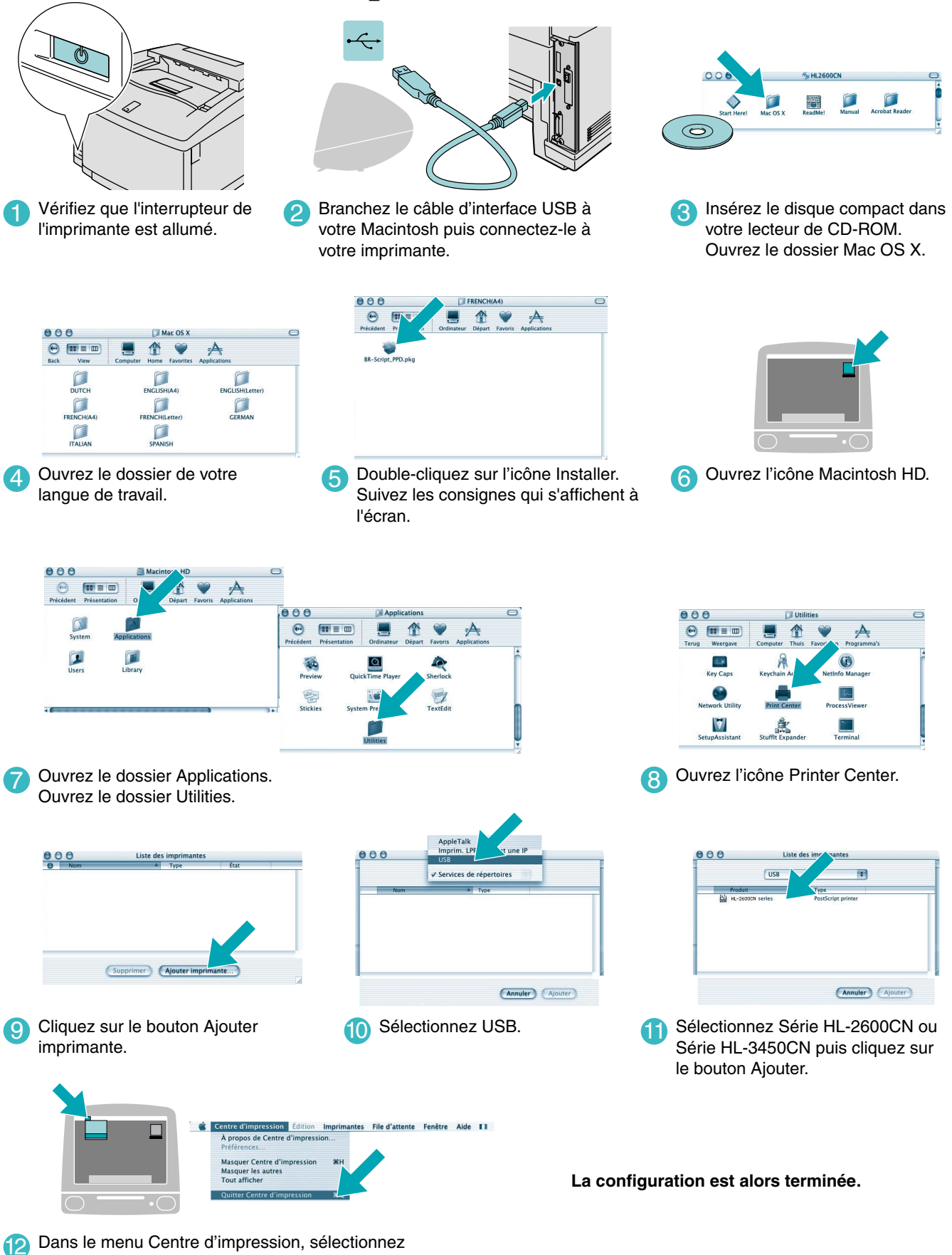

Quitter Centre d'impression.